## 【ATOK 編】

旧字体に素早く変換するマル秘テク

漢字には「戀(恋)」や「醫(医)」、「氣(気)」、「眞(真)」のように、かつて使われて いた旧字体を持つものがあり、固有名詞の入力や古い文献の引用などの際に必要となるこ とがあります。

通常の字体と同じように入力、変換することもできますが、変換候補の多い読みの漢字の 場合、なかなか目的の漢字を見つけられずに困ります。

そんなとき ATOK なら、漢字絞り込み変換を使って、旧字体の漢字をサッと入力することができます。

※漢字絞り込み変換は、ATOK for Windows 一太郎 2019 Limited で利用できます。

1.「きゅうじたいの〇〇」と入力します。

※ここでは、「気」の旧字体「氣」を入力するために、「きゅうじたいのき」と入力します。

| きゅうじたいのき |  |
|----------|--|
|          |  |
|          |  |
|          |  |

 $\downarrow$ 

2. 推測候補が表示されます。いくつか候補がある場合は、[Tab] キーを押して候補を選 択できます。

| きゅ                 | うじたいのき   |                  |
|--------------------|----------|------------------|
| 氣                  | 《旧字体の氣》  |                  |
| 器                  | 《旧字体の器・環 | 境依存文字》           |
| ·<br>選択:Tab        |          | +/+ 2011/-2-4-22 |
| 充與を唯正: SNIIT+ENCEF |          | 推測1時間 >          |

 $\downarrow$ 

3. 一番上に表示されている場合は、[Shift] + [Enter]を押すと、「氣」が入力されます。

| 氣 |  |  |
|---|--|--|
|   |  |  |
|   |  |  |
|   |  |  |
|   |  |  |

◇その他の旧字体の場合

| 旧字休の亦 (龻) |                                    |
|-----------|------------------------------------|
|           |                                    |
|           |                                    |
|           | きゅうじたいのこい                          |
|           | 戀(旧字体の戀》                           |
|           | 旧字体の恋                              |
|           |                                    |
|           | 選択:TaD<br>先頭を確定:Shift+Enter 推測候補 × |
|           |                                    |
|           |                                    |
| 旧字体の真(眞)  |                                    |
|           |                                    |
|           | きゅうじたいのしん                          |
|           | 「「「」」(旧字体の旨)                       |
|           | <b>慎</b> 《旧字体の慎》                   |
|           |                                    |
|           | 選択:Tab<br>先頭を確定:Shift+Enter 推測候補 x |
|           |                                    |
|           |                                    |
| 旧字体の医 (醫) |                                    |
|           |                                    |
|           | きゅうじたいのい                           |
|           | <b>際</b> 《旧字休の際》                   |
|           | (旧) ドッ 箇//                         |
|           |                                    |
|           | 選択:Tab<br>先頭を確定・Shift+Enter 推測候補 v |
|           |                                    |
|           |                                    |